## 周径測定シートの使い方

- 1. 容積計算用の周径測定シート(日本語版 Excel 版)をダウンロードします。
- 2. ファイルを開きます。
- 3. 保護ビューの表示にある、①編集を有効にするをクリックすると、パスワードを要求するポ ップアップが出てきますので、②読み取り専用をクリックします。 ①

| ファイル ホーム 挿入                                   | ページ レイアウト 数式 デ      | ータ 校閲 表示 ヘルプ       |                        | <b>/</b>                                                            | ロコメントは共有・           |
|-----------------------------------------------|---------------------|--------------------|------------------------|---------------------------------------------------------------------|---------------------|
| ③ 保護ビュー 注意-イン                                 | ターネットから入手したファイルは、ウィ | ルスに感染している可能性があります。 | 。編集する必要がなければ、保護ビューのままに | こしておくことをお勧めします。 編集を有効にする(E)                                         | ×                   |
| A B<br>22 44<br>23 48<br>24 52                | C D                 | E F                | G H 1<br>0.00<br>0.00  | J K L                                                               | M N O               |
| 25 56<br>26 60<br>27 64<br>28 68              |                     |                    |                        | ファイル 'Messblatt_4cm_ML-K' は<br>Widmann Josef<br>上書き保存するにはパスワードが必要です | 次のユーザーによって保護されています: |
| 29 <b>72</b><br>30 31 <b>総容積 0.00</b>         | 0.00                | 0.00               | 0.00                   | パスワード(P):<br>読み取り専用( <u>R</u> )                                     | ОК ++>セル            |
| a2<br>33<br>34 <b>周径測定シート</b><br>35 氏名:<br>36 |                     |                    |                        | 2                                                                   |                     |
| 37 誕生日:                                       |                     |                    |                        |                                                                     |                     |

4. 氏名など必要事項や0の基準となる最初の計測点を右の枠に記入し、計測肢を〇で囲み、
実測値を表へ半角で記入していくと、総容積や容積差が自動的に表示されます。
\*増加分はマイナス表記

|     | Δ.          | P        | 0 | D        | E               | E            | G | н      | I    |         | K          | 1    | м    | N     | 0    |
|-----|-------------|----------|---|----------|-----------------|--------------|---|--------|------|---------|------------|------|------|-------|------|
|     | 国経測定        | 2-6      | 0 | U        | L.              |              | ų |        |      | 0       | TX III     | L    | IVI  | IN    | 0    |
|     |             | - 1      |   |          |                 |              |   | -      | A —  |         |            |      |      |       |      |
| : 1 | <b>七名</b> : |          |   |          |                 |              |   |        |      |         |            |      |      |       |      |
|     | 저는 다.       |          |   |          |                 |              |   | - 11/  |      |         |            |      |      |       |      |
|     | 進生日:        |          |   |          |                 |              |   |        |      |         |            |      |      |       |      |
| 1   | 主所:         |          |   |          |                 |              |   | Wittli | nger |         |            |      |      |       |      |
|     | 诊断名:        | 名:       |   |          | Therapie - Reha | - Ausbildung |   |        |      |         |            |      |      |       |      |
| 1   |             |          |   |          |                 |              |   |        |      |         |            |      |      |       |      |
| 1   | 本重:         | 50.00 kg |   | 45.00 kg |                 | 47.00 kg     |   | 最初の計   | 測点   | 左上肢     | (右上肢)      |      |      |       |      |
| 1   | 日付:         | 2024/1/1 |   | 2024/2/1 |                 | 2025/12/1    |   |        |      | 左下肢     | 右下肢        |      |      |       |      |
| 0   |             |          |   |          |                 |              |   |        |      |         |            |      |      |       |      |
| 1   | 0           | 15       |   | 15       |                 | 15           |   |        |      |         |            |      |      |       |      |
| 2   | 4           | 20       |   | 25       |                 | 17           |   |        |      |         |            |      |      |       |      |
| 3   | 8           | 25       |   | 30       |                 | 20           |   |        |      | 表中の 0.  | .00 はシステ   | ム上の語 | 記載のみ | で使用しる | ません。 |
| 4   | 12          | 30       |   | 30       |                 | 25           |   |        |      |         |            | -    |      |       |      |
| 5   | 20          |          |   |          |                 |              |   |        |      |         |            |      |      |       |      |
| 7   | 24          |          |   |          |                 |              |   |        | 0.00 |         |            |      |      |       |      |
| 8   | 28          |          |   |          |                 |              |   |        | 0.00 |         |            |      |      |       |      |
| 9   | 32          |          |   |          |                 |              |   | 容積差    | 1~2週 | -262.61 | 減少した容積(ml) |      |      |       |      |
| 0   | 36          |          |   |          |                 |              |   | 容積差    | 1~3週 | 194.49  | 減少した容積(ml) |      |      |       |      |
| 1   | 40          |          |   |          |                 |              |   |        | 0.00 |         |            |      |      |       |      |
| 2   | 44          |          |   |          |                 |              |   |        | 0.00 |         |            |      |      |       |      |
| 3   | 48          |          |   |          |                 |              |   |        | 0.00 |         |            |      |      |       |      |
| 4   | 52          |          |   |          |                 |              |   |        |      |         |            |      |      |       |      |
| 6   | 60          |          |   |          |                 |              |   |        |      |         |            |      |      |       |      |
| 7   | 64          |          |   |          |                 |              |   |        |      |         |            |      |      |       |      |
| 8   | 68          |          |   |          |                 |              |   |        |      |         |            |      |      |       |      |
| 9   | 72          |          |   |          |                 |              |   |        |      |         |            |      |      |       |      |
| 0   | 10.1.4      |          |   |          |                 |              |   |        |      |         |            |      |      |       |      |
| /1  | 総容積         | 684.36   |   | 946.97   |                 | 489.88       |   |        | 0.00 |         |            |      |      |       |      |

5. 記入が終了したら、ファイルに名前を付けて保存します。